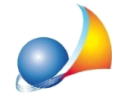

Nuovo modello telematico - Ravvedimento operoso per ritardata presentazione della dichiarazione di successione. L'ufficio mi richiede le sanzioni anche sull'imposta di bollo di 32 euro dovuta per la richiesta di attestazione di ricevuta presentazione (copia conforme). Come mai DE.A.S. non la inserisce automaticamente fra le sanzioni dovute?

DE.A.S. applica il ravvedimento sull'imposta di bollo <u>dovuta per la presentazione</u> della dichiarazione.

A nostro avviso, invece, **non è corretto applicare le sanzioni per ravvedimento operoso sull'imposta di bollo di 32 euro** relativa alla <u>richiesta di attestazione</u> (copia conforme).

Con il ravvedimento operoso si devono versare:

- le imposte dovute
- gli interessi
- le sanzioni in misura ridotta

Le imposte dovute per la presentazione delle dichiarazioni di successione **NON comprendono l'importo dovuto per la richiesta di una copia,** tanto è vero che non vengono applicate sanzioni al momento della richiesta di copia conforme allo sportello, anche se la dichiarazione era stata presentata in ritardo.

Diversa è la situazione in cui il ravvedimento operoso è relativo al mancato addebito. Le sanzioni sull'imposta di bollo, in questo caso, vengono calcolate da DE.A.S. su 85+32=117 perché diverso è il presupposto (ritardato pagamento dell'importo comprensivo di quanto dovuto per la copia conforme)

Per venire incontro alle richieste dei singoli uffici, DE.A.S. **consente** comunque di effettuare il **ravvedimento anche sull'imposta di bollo** di cui sopra, attraverso la relativa opzione modificabile da *Strumenti* | *Parametri generali del programma* | *Ravvedimento operoso* | *Calcolo sanzioni ed interessi su imposta di bollo per "copia conforme"* 

| Parametri generali                                                                                                    | × |  |  |  |  |  |
|----------------------------------------------------------------------------------------------------|---|--|--|--|--|--|
| Opzioni generali Opzioni di stampa Ravvedimento Altre preferenze                                                                     |   |  |  |  |  |  |
| Opzioni valide per il calcolo del ravvedimento operoso relativo a dichiarazioni di<br>successione presentate in modalità telematica. |   |  |  |  |  |  |
| Calcolo sanzioni ed interessi su imposta di bollo per "copia conforme": SI 💽                                                         |   |  |  |  |  |  |
| Versamento sanzione per ritardata presentazione (A150 ): NO SI                                                                       |   |  |  |  |  |  |
|                                                                                                    |   |  |  |  |  |  |
|                                                                                                    |   |  |  |  |  |  |
|                                                                                                    |   |  |  |  |  |  |
|                                                                                                    |   |  |  |  |  |  |
|                                                                                                    |   |  |  |  |  |  |
|                                                                                                    |   |  |  |  |  |  |
|                                                                                                    |   |  |  |  |  |  |
|                                                                                                    |   |  |  |  |  |  |
|                                                                                                    |   |  |  |  |  |  |
|                                                                                                    | 1 |  |  |  |  |  |
| <u>Salva</u> <u>Annulla</u>                                                                                                    | 1 |  |  |  |  |  |

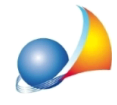

Impostando tale parametro di sistema, per tutte le pratiche *telematiche* verrano calcolati sanzioni ed interessi includendo anche l'imposta di bollo per la richiesta di attestazione.

E' inoltre sempre possibile inserire manualmente i valori relativi a sanzioni ed interessi per ravvedimento operoso all'interno del quadro "EF - Liquidazione delle Imposte" visualizzabile al momento della stampa o dell'esportazione della dichiarazione in formato XML.

Come illustrato nella immagine riportata alla pagina successiva, sarà necessario premere il pulsante *Input Manuale*. I valori inseriti saranno memorizzati fino alla eventuale successiva esecuzione del comando *Calcoli* | *Ravvedimento Operoso*.

| Registrazione telematica           |                         |                                  |               |               | $\times$ |
|------------------------------------|-------------------------|----------------------------------|---------------|---------------|----------|
| Dati del dichiarante/intermediario | Quadro EF - Liquidazion | ne delle imposte                 |               |               |          |
| Imposta ipotecaria                 |                         | Imposta catastale                |               |               |          |
| Imposta ipotecaria dovuta:         | 679,00                  | Imposta catastale dovuta:        |               | 440,00        |          |
| Imposta ipotecaria già versata:    |                         | Imposta catastale già versata:   |               |               |          |
| Credito d'imposta da utilizzare:   |                         | Credito d'imposta da utilizzare: |               |               |          |
| Imposta ipotecaria da versare:     | 679,00                  | Imposta catastale da versare:    |               | 440,00        |          |
| Tassa ipotecaria                   |                         | Imposta di bollo                 |               |               |          |
| Numero circoscrizioni:             | 2                       | Numero circoscrizioni:           |               | 2             |          |
| Tassa ipotecaria da versare:       | 180,00                  | Imposta di bollo da versare:     |               | 170,00        |          |
| Copia conforme                     |                         |                                  |               |               |          |
| Imposta di bollo da versare:       | 32,00                   | Tributi speciali da versare:     |               | 20,46         |          |
| Tributi speciali                   |                         | Totale imposte, ta               | sse e tributi | da versare    |          |
| Formalità ipotecarie:              | 2                       |                                  |               |               |          |
| Tributi speciali da versare:       | 54,54                   |                                  | TOTALE:       | 1.576,00      |          |
| Sanzioni e interessi               | SANZIONI                | INTERESSI                        |               |               |          |
| Imposta ipotecaria:                | 25,46                   | 1,19                             |               | /             |          |
| Imposta catastale:                 | 16,50                   | 0,77                             |               |               |          |
| Tassa ipotecaria:                  | 6,75                    | 0,32                             |               |               |          |
| Imposta di bollo:                  | 6,38                    | 0,30                             |               |               |          |
| Totale da versare:                 | 55,09                   | 2,58                             | Ricalcola     | Input manuale |          |
|                                    |                         |                                  |               |               |          |
|                                    |                         | TOTALE DA VERSARE: 1.633,67      |               |               |          |
|                                    |                         |                                  |               | OK Annulla    |          |
|                                    |                         |                                  |               |               |          |